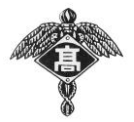

おぷきゃん~部活動を体験しよう~

(中学3年生対象)

岡山県立笠岡商業高等学校

1 実施部活動・日時 (更衣が必要な場合は、活動場所で指示を受けて下さい)

| 部活動名         | 活動場所    | 実施日時                                              | 準備物等                            | 体験<br>見学 |
|--------------|---------|---------------------------------------------------|---------------------------------|----------|
| 硬式野球部        | 野球場     | 9月14日(土)<br>9月15日(日)<br>9月16日(月)<br>いずれも9:00~     | 水筒                              | 見学       |
| ソフトテニス部(男)   | テニスコート  | 9月14日(土)<br>9:00~12:00                            | テニスラケット テニス<br>シューズ 運動できる服<br>装 | 体験<br>見学 |
| ソフトテニス部(女)   | テニスコート  | 9月14日(土)<br>9:00~12:00                            | テニスラケット テニス<br>シューズ 運動できる服<br>装 | 体験<br>見学 |
| バレーボール部(男)   | 体育館     | 9月14日(土)<br>13:00~17:00<br>9月15日(日)<br>9:00~13:00 | 運動できる服装 シュー<br>ズ                | 体験<br>見学 |
| バレーボール部(女)   | 体育館     | 9月14日 (土)<br>9:00~13:00                           | 運動できる服装 シュー<br>ズ                | 体験<br>見学 |
| バスケットボール部(男) | 体育館     | 9月15日(日)<br>9:00~13:00                            | なし                              | 見学       |
| バドミントン部(女)   | 体育館     | 9月14日(土)<br>13:00~17:00                           | ラケット バドミントン<br>シューズ 運動できる服<br>装 | 体験<br>見学 |
| 卓球部(男女)      | 多目的ホール  | 9月14日(土)<br>13:00~15:30                           | 運動できる服装 シュー<br>ズ 水筒             | 体験<br>見学 |
| ダンス部         | 多目的ホール  | 9月14日(土)<br>9:30~11:00                            | 運動できる服装 シュー<br>ズ 水筒             | 体験<br>見学 |
| 吹奏楽部         | 音楽室     | 9月14日 (土)<br>9:30~11:00                           | 水筒 タオル 上履き                      | 体験<br>見学 |
| コンピュータ部      | 第1パソコン室 | 9月14日(土)<br>9:00~12:00                            | 特になし この時間内で<br>あればいつでもどうぞ       | 体験<br>見学 |
| ワープロ部        | 第2パソコン室 | 9月14日(土)<br>9:00~12:00                            | 上履き                             | 体験<br>見学 |
| 簿 記 部        | 簿記室     | 9月14日 (土)<br>9:00~12:00                           | 上履き                             | 体験<br>見学 |
| 珠 算 部        | 計算実習室   | 9月14日 (土)<br>9:00~12:00                           | 上履き                             | 体験<br>見学 |

## **2 申し込み方法**(中学3年生のみなさんが個人で、お申し込みください)

(1) 笠岡商業高校ホームページから「電子申請サービス」による申し込み

http://www.kasasho.okayama-c.ed.jp/

※裏面のQRコードをご利用ください。

(2)(1)が難しい場合は中学校の先生に申し出てください。

申込期間 8月30日(金)~9月10日(火)

## 3 注意事項

- (1)当日、午前7時現在、岡山県南部井笠地域で大雨警報・洪水警報・暴風警報・特別警報 のいずれかが発令されている場合は中止とします。
- (2) 雨天の場合、屋外での部活動は小雨決行とします。
- (3) 当日、欠席をする場合の連絡は、不要とします。
- (4) お問い合わせ先 岡山県立笠岡商業高等学校 総務課(弘中・笠原)まで 電話(0865)62-5245

## 4 会場図(当日の部活動体験・見学は、<u>直接活動場所</u>へ行ってください)

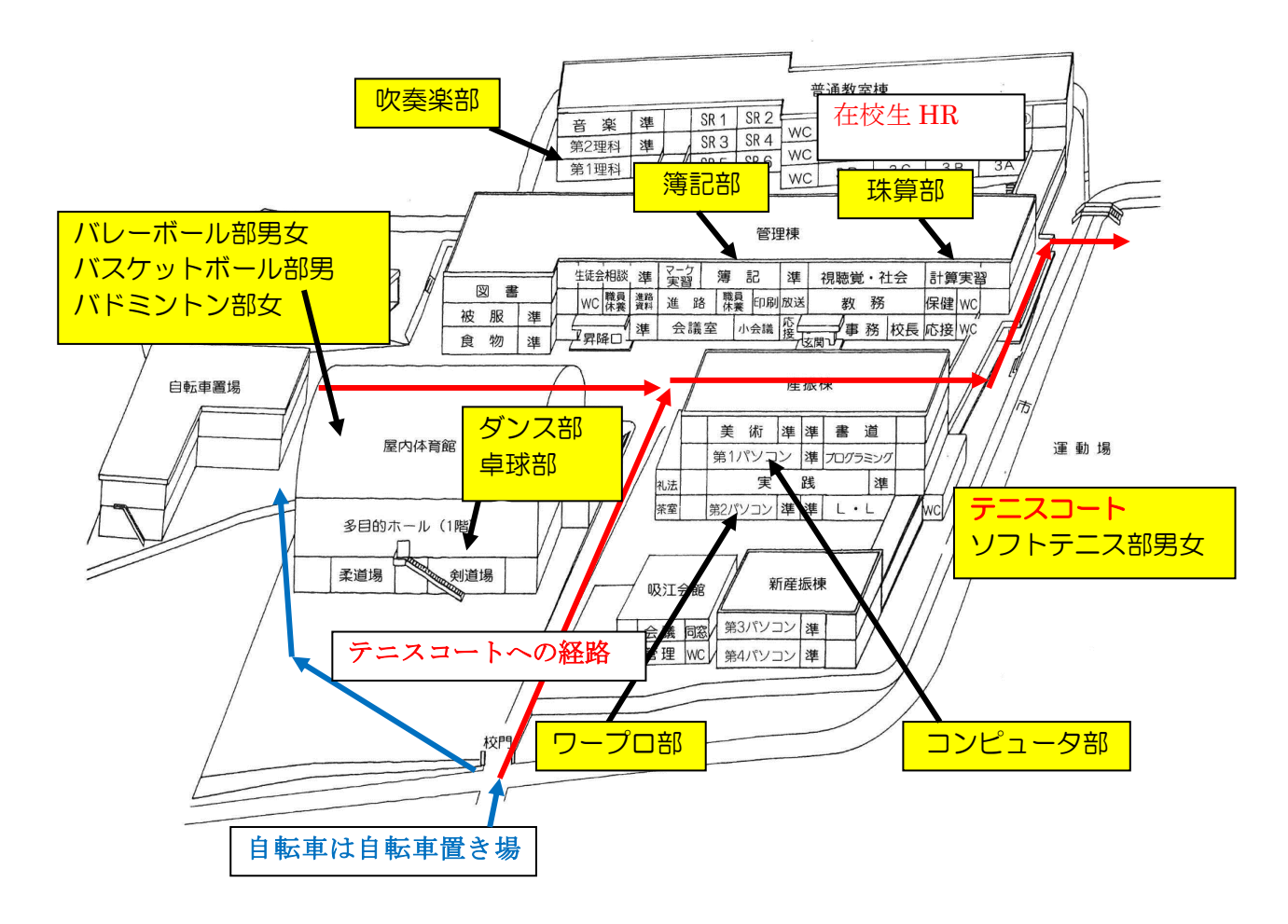

※硬式野球部は専用グラウンドにて見学を実施

申込期限 令和元年8月30日(金)から
9月10日(火)まで
お問い合わせ先 〒714-0081 笠岡市笠岡3203
岡山県立笠岡商業高等学校 総務課(弘中・笠原)まで
電話(0865)62-5245

## 電子申請サービスによる申し込みの方法

①本校Webサイトの「中学生の皆さんへ」のタブをクリック②「笠岡商業おぷきゃん〜部活動を体験しよう〜申込」選択

③「利用者登録せずに申し込む方はこちら」選択→④「同意する」選択

⑤申込者情報の入力→⑥「確認へ進む」→⑦「申込む」選択

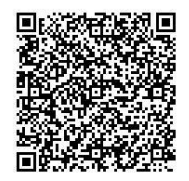